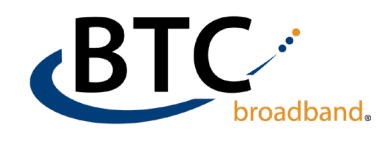

## **Android Device Email Setup**

**1 Download the Outlook app** from the Google Play store, then **open the app** after it is installed.

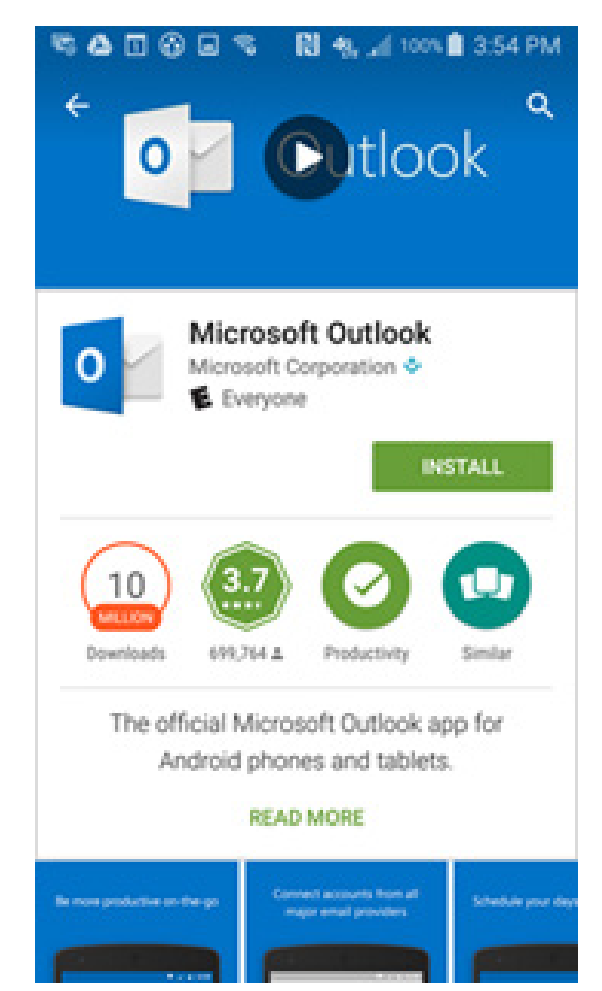

**2** Tap Get started and then **Add Account**.

| 8:36 G 🖬           | N *{ ?;                   |  |
|--------------------|---------------------------|--|
| _                  |                           |  |
|                    |                           |  |
|                    |                           |  |
|                    |                           |  |
|                    |                           |  |
|                    |                           |  |
|                    |                           |  |
|                    |                           |  |
|                    |                           |  |
|                    |                           |  |
|                    |                           |  |
| We                 | elcome to Outlook         |  |
| De                 | esigned to work with your |  |
|                    | wome samsung devices.     |  |
|                    |                           |  |
|                    | ADD ACCOUNT               |  |
| CREATE NEW ACCOUNT |                           |  |
| 111                | 0 <                       |  |

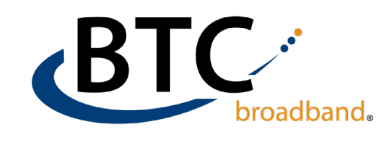

## Android Device Email Setup (cont.)

**3** Next, you'll **type in your email address** and tap continue.

| 8:36 <b>G</b> 🖬         | N #\$ 33; ,11 =                                                                            |  |  |
|-------------------------|--------------------------------------------------------------------------------------------|--|--|
| $\leftarrow$ Add accoun | t 😳 🥐                                                                                      |  |  |
| Enter your email        |                                                                                            |  |  |
| G ADD GOOGLE ACCOUNT    |                                                                                            |  |  |
| PRIVACY AND TERMS       |                                                                                            |  |  |
|                         |                                                                                            |  |  |
|                         |                                                                                            |  |  |
|                         |                                                                                            |  |  |
| CONTINUE                |                                                                                            |  |  |
| · • •                   | ■ Ų છ ···•                                                                                 |  |  |
| 1 2 3 4                 | 5 6 7 8 9 0                                                                                |  |  |
| q w e r                 | $\mathbf{t}' \mathbf{y} \mathbf{u} \mathbf{u} \mathbf{v} \mathbf{v} \mathbf{v} \mathbf{v}$ |  |  |
| a s d f                 | g h j k l                                                                                  |  |  |
| 仓 z x c                 | v b n m 💌                                                                                  |  |  |
| !#1 , @                 | EN(US) .com Go                                                                             |  |  |
| 111                     | 0 ~ 📖                                                                                      |  |  |

4 After that, It should recognize it as an Office 365 account. If not, you'll need to choose what type of account it is.

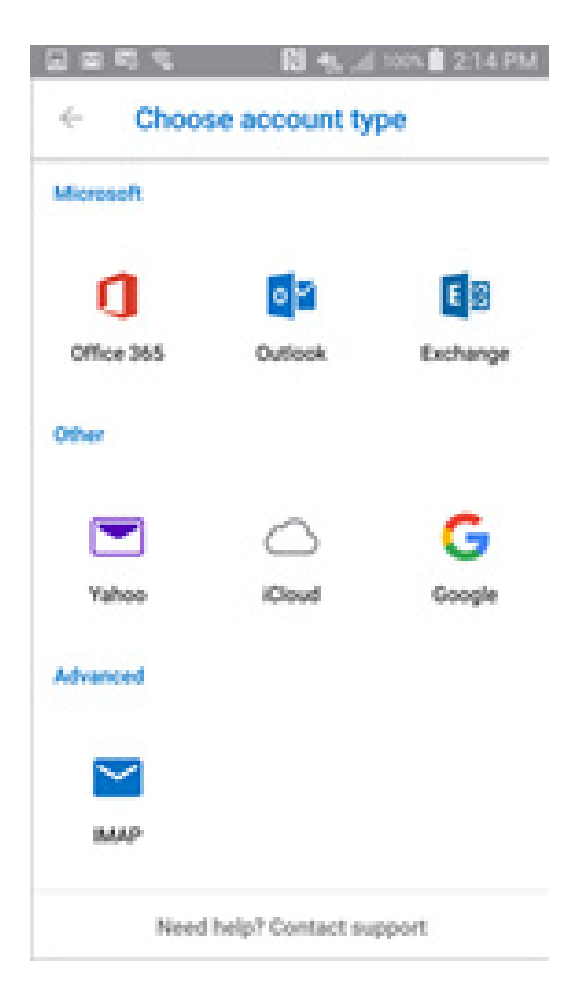

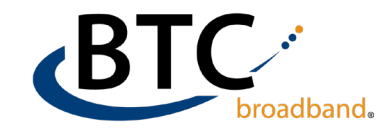

## Android Device Email Setup (cont.)

**5** Once you choose which type of account it is, you'll have to **type in your email address and password again.** If everything is correct, it will let you know that the account has been added.

For additional assistance, please contact our support team at (918) 366-8000